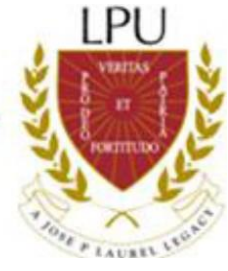

## **Online Enrollment Procedure**

To avoid inconvenience, follow strictly the step-by-step

procedure.

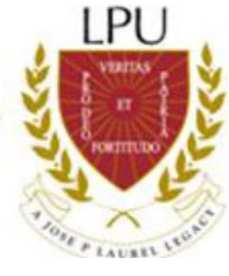

- 1. Go to my.lpu.edu.ph.
- 2. Log in to your account using your Student Number as User Name.

| LYCEUM (<br>MANILA | of the ph            | ILIPPINES UNIVERSITY                                                  |                                                                                                    |
|--------------------|----------------------|-----------------------------------------------------------------------|----------------------------------------------------------------------------------------------------|
|                    |                      | Student Access Mod                                                    | dule                                                                                                    |
|                    | User Authenticat     | ion                                                                   | This module is exclusively for students only. Functions included are :                                                                                                    |
| Student            | <b>P</b>             | Please sign-in using your username and password. User Name Birth Date | Messages     Update of Profile     Change of Password     Registration of Subjects     Assessment of Selected Subjects     Payment History (Statement of Accounts)                                                                         |
| Access<br>Module   | Forgot your password | Login Clear Entries                                                   | INSTRUCTIONS :<br>• To sign-in, specify your username and password and dick on the Login button.<br>• To dear entries, dick on the Clear Entries button.<br>• If you forgot your password, dik on the Forgot Password link for assistance. |

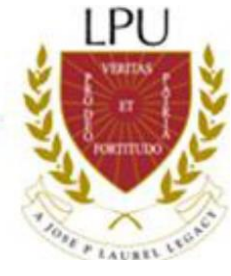

#### 3. Go to Registration Tab.

Message Section Offerin Registration Profile Schedule Grades Account Calendar Password Services and Facilities Evaluation

#### 4. For Regular students, follow these steps to register subjects.

#### 4.1. Select a section

| DELA CRUZ, JUAN DUMMY<br>Bachelor of Science in International Travel and Tourism Management<br>2015-2016 | Student No. :<br>Year Level :<br>Semester :                                                                                                    | 2014-12345<br>Second Year<br>First                                                                                                    |
|----------------------------------------------------------------------------------------------------|----------------------------------------------------------------------------------------------------|----------------------------------------------------------------------------------------------------|
| Continuing (Irregular) (24 Unit(s) Allowed)                                                              | Section :                                                                                                    |                                                                                                    |
| Continuing (integraal) (24 onic(s) Adowed)                                                               | Section.                                                                                                    | -select section-                                                                                                    |
|                                                                                                    |                                                                                                    | H246ITTM<br>H247ITTM                                                                                                    |
|                                                                                                    |                                                                                                    | H248111M<br>H249ITTM                                                                                                    |
|                                                                                                    |                                                                                                    | H250ITTM<br>H251ITTM                                                                                                    |
|                                                                                                    |                                                                                                    | H252ITTM                                                                                                    |
|                                                                                                    |                                                                                                    | H253ITTM<br>H254ITTM<br>H255ITTM                                                                                                    |
|                                                                                                    |                                                                                                    | H256ITTM                                                                                                    |
|                                                                                                    | DELA CRUZ, JUAN DUMMY<br>Bachelor of Science in International Travel and Tourism Management<br>2015-2016<br>Continuing (Irregular) (24 Unit(s) Allowed) | DELA CRUZ, JUAN DUMMY     Student No. :       Bachelor of Science in International Travel and Tourism Management     Year Level :       2015-2016     Semester :       Continuing (Irregular) (24 Unit(s) Allowed)     Section : |

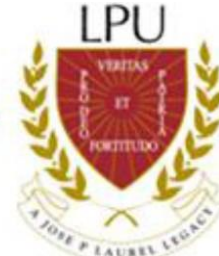

**4.2.** Schedules of the subjects under the selected section will be shown. Simply tick all the subjects one by one for easy registration.

| # | Subject Code | Description                                | Lec<br>Hours | Lab<br>Hours | Credited<br>Units | Schedule                                                               |
|---|--------------|--------------------------------------------|--------------|--------------|-------------------|------------------------------------------------------------------------|
|   | CHIN01R      | Elementary Mandarin                        | 3            | 0            | 3                 | - select schedule - 🔻                                                  |
|   | DFDL01H      | Principles of Food Production              | 2            | 4            | 4                 | [39] H246ITTM M 07:00AM-08:30AM 101NB/W 07:00AM-08:30AM 101NB V        |
|   | FILN02A      | Pagbasa at Pagsulat Tungo sa Pananaliksik  | 3            | 0            | 3                 | [38] H246ITTM M 08:30AM-10:30AM 101NB/W 08:30AM-10:30AM 101NB          |
|   | FREN01R      | Elementary French                          | 3            | 0            | 3                 | - select schedule - 🔻                                                  |
|   | IWPL01C      | ICT in the Workplace                       | 3            | 0            | 3                 | [38] H246ITTM T 07:00AM-08:30AM 101NB/TH 07:00AM-08:30AM 101NB T       |
|   | NIPN01R      | Elementary Nippongo                        | 3            | 0            | 3                 | [38] H246ITTM T 08:30AM-10:00AM 107/TH 08:30AM-10:00AM 107 V           |
|   | NSTPN12L     | National Service Training Program 2 (CWTS) | 3            | 0            | 3                 | [39] H246ITTM F 07:00AM-08:30AM 101NB/S 07:00AM-08:30AM 101NB <b>T</b> |
|   | PEBN03A      | Individual/Dual Sports (Bowling)           | 2            | 0            | 2                 | [39] H246ITTM S 01:00PM-03:00PM GYM1 V                                 |
|   | SPAN01R      | Elementary Spanish                         | 3            | 0            | 3                 | - select schedule - 🔻                                                  |
|   | TSML03H      | Travel and Tour Operations                 | 3            | 0            | 3                 | [39] H246ITTM F 08:30AM-10:00AM 107/S 08:30AM-10:00AM 107 V            |
|   | TSMN20H      | World Tourism                              | 3            | 0            | 3                 | [39] H246ITTM F 10:00AM-11:30AM 107/S 10:00AM-11:30AM 107 V            |

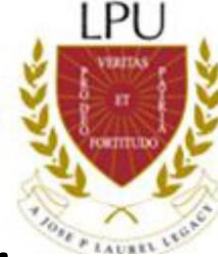

### 5. For Irregular Students, follow these steps to register subjects.

**5.1.** Do not select any section from the dropdown, tick the subjects one by one.

| No A  | D :<br>railable Slot/Schedule |                                            |              |              |                   |                                                                                  |
|-------|-------------------------------|--------------------------------------------|--------------|--------------|-------------------|----------------------------------------------------------------------------------|
| Subje | ect Aready Taken              |                                            |              |              |                   |                                                                                  |
| Has F | rerequisite                   |                                            |              |              |                   |                                                                                  |
| Reta  | ke                            |                                            |              |              |                   |                                                                                  |
| #     | Subject Code                  | Description                                | Lec<br>Hours | Lab<br>Hours | Credited<br>Units | Schedule                                                                         |
|       | CHIN01R                       | Elementary Mandarin                        | 3            | 0            | 3                 | - select schedule - V                                                            |
| ۲     | DFDL01H                       | Principles of Food Production              | 2            | 4            | 4                 | - select schedule - 🔽                                                            |
|       | FILN02A                       | Pagbasa at Pagsulat Tungo sa Pananaliksik  | 3            | 0            | 3                 | - select schedule - V                                                            |
|       | FREN01R                       | Elementary French                          | 3            | 0            | 3                 | - select schedule - V                                                            |
|       | IWPL01C                       | ICT in the Workplace                       | 3            | 0            | 3                 | - select schedule - V                                                            |
| •     | NIPN01R                       | Elementary Nippongo                        | 3            | 0            | 3                 | - select schedule - \vee                                                         |
|       | STPN12L                       | National Service Training Program 2 (CWTS) | 3            | 0            | 3                 | - select schedule -                                                              |
| •     | PEBN03A                       | Individual/Dual Sports (Bowling)           | 2            | 0            | 2                 | [40] H22CC4X0 SUN 08:00AM-05:00PM GYM1<br>[35] H221CAKO SUN 08:00AM-05:00PM GYM1 |
|       | SPAN01R                       | Elementary Spanish                         | 3            | 0            | 3                 | - select schedule - V                                                            |
|       | TSML03H                       | Travel and Tour Operations                 | 3            | 0            | 3                 | - select schedule - V                                                            |
|       | TSMN20H                       | World Tourism                              | 3            | 0            | 3                 | - select schedule - 🗸                                                            |

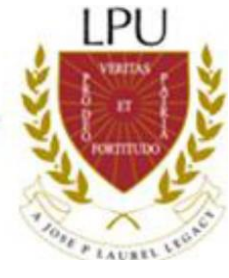

#### 5.2. Select the desired schedule

| LEGEN | D :                                                                                                    |                                            |              |              |                   |                                                                                  |
|-------|----------------------------------------------------------------------------------------------------|--------------------------------------------|--------------|--------------|-------------------|----------------------------------------------------------------------------------|
| No A  | raliable Slot/Schedule                                                                                 |                                            |              |              |                   |                                                                                  |
| Subie | quisite                                                                                                |                                            |              |              |                   |                                                                                  |
| Has P | rereguisite                                                                                            |                                            |              |              |                   |                                                                                  |
| Retal | <e contraction="" of="" s<="" second="" th="" the=""><th></th><th></th><th></th><th></th><th></th></e> |                                            |              |              |                   |                                                                                  |
| -     |                                                                                                    |                                            |              |              |                   |                                                                                  |
| #     | Subject Code                                                                                           | Description                                | Lec<br>Hours | Lab<br>Hours | Credited<br>Units | Schedule                                                                         |
|       | CHIN01R                                                                                                | Elementary Mandarin                        | 3            | 0            | 3                 | - select schedule - 💙                                                            |
|       | DFDL01H                                                                                                | Principles of Food Production              | 2            | 4            | 4                 | - select schedule - V                                                            |
|       | FILN02A                                                                                                | Pagbasa at Pagsulat Tungo sa Pananaliksik  | 3            | 0            | 3                 | - select schedule - V                                                            |
|       | FREN01R                                                                                                | Elementary French                          | 3            | 0            | 3                 | - select schedule - V                                                            |
|       | IWPL01C                                                                                                | ICT in the Workplace                       | 3            | 0            | 3                 | - select schedule - V                                                            |
|       | NIPN01R                                                                                                | Elementary Nippongo                        | 3            | 0            | 3                 | - select schedule - V                                                            |
|       | NSTPN12L                                                                                               | National Service Training Program 2 (CWTS) | 3            | 0            | 3                 | - select schedule -                                                              |
|       | PEBN03A                                                                                                | Individual/Dual Sports (Bowling)           | 2            | 0            | 2                 | [40] H220CAKO SUN 08:00AM-05:00PM GYM1<br>[35] H221CAKO SUN 08:00AM-05:00PM GYM1 |
|       | SPAN01R                                                                                                | Elementary Spanish                         | 3            | 0            | 3                 | - select schedule - 🗸                                                            |
|       | TSML03H                                                                                                | Travel and Tour Operations                 | 3            | 0            | 3                 | - select schedule - V                                                            |
| •     | TSMN20H                                                                                                | World Tourism                              | 3            | 0            | 3                 | - select schedule - V                                                            |
|       |                                                                                                    |                                            |              |              |                   |                                                                                  |

# 6. Selected subjects and schedules will go to the "Registered Subjects" portion.

#### **REGISTERED SUBJECTS**

| / | * | Subject Code | Description                                | Lec<br>Hours | Lab<br>Hours | Credited<br>Units | Schedule                                 |
|---|---|--------------|--------------------------------------------|--------------|--------------|-------------------|------------------------------------------|
|   | 0 | NSTPN12L     | National Service Training Program 2 (CWTS) | 3            | 0            | 3                 | [39] H220CAKO SUN 08:00AM-05:00PM GYM1 🗸 |

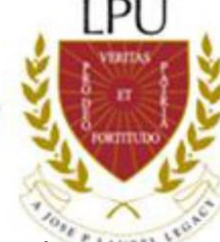

Note: Subjects under **"Registered Subjects"** are automatically saved. So, there is no need to worry about losing them. If you register 1 subject today, and you are not so sure yet with other subjects' schedules, you can leave your registered subject as it is; that is already yours even if you will continue your registration the following day.

7. For students with back subject/s, simply click the "Available Subjects" button then tick the desired subject and select the preferred schedule.

|      | NIPNUIK          | Etementary reppongo                        | 3       | U            | 3            | - select schedule - V      |
|------|------------------|--------------------------------------------|---------|--------------|--------------|----------------------------|
|      | NSTPN12L         | National Service Training Program 2 (CWTS) | 3       | 0            | 3            | - select schedule -        |
|      | PEBN03A          | Individual/Dual Sports (Bowling)           | 2       | 0            | 2            | - select schedule - 🔽      |
| •    | SPAN01R          | Elementary Spanish                         | 3       | 0            | 3            | - select schedule - 🔽      |
|      | TSML03H          | Travel and Tour Operations                 | 3       | 0            | 3            | - select schedule - 🔽      |
|      | TSMN20H          | World Tourism                              | 3       | 0            | 3            | - select schedule - V      |
| PE   |                  |                                            |         |              |              |                            |
|      |                  |                                            | Lee     | Lab          | Credited     |                            |
| #    | Description      |                                            | Hours   | Hours        | Units        | Schedule                   |
|      |                  | No Availabl                                | e Subje | ects         |              |                            |
| REGI | STERED SUBJEC    | rs                                         |         |              |              |                            |
| #    | Subject Code     | Description                                |         | Lec<br>Hours | Lab<br>Hours | Credited<br>Units Schedule |
|      |                  | No Availabi                                | e Subje | ects         |              |                            |
|      | Available Subjec | ts                                         |         |              |              |                            |

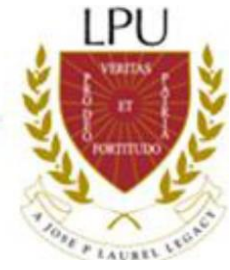

#### 8. Click the "Assess" button to view assessment.

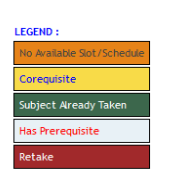

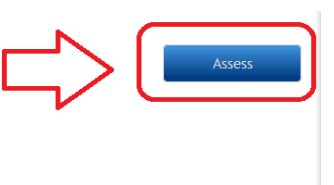

#### This is how the page looks like after clicking the "Assess" button. Click the <u>Back to Registration</u> link if you wish to make changes / add more subjects.

|                                    |                                                                   | . 2010-2010 |                           |                          |         |             |     |               |                    |                                                 |                             |
|------------------------------------|-------------------------------------------------------------------|-------------|---------------------------|--------------------------|---------|-------------|-----|---------------|--------------------|-------------------------------------------------|-----------------------------|
|                                    |                                                                   |             |                           |                          |         |             |     |               |                    |                                                 | Save                        |
| Sche                               | edule of subjects:                                                |             |                           |                          |         |             |     |               |                    | =>r                                             | <b>Back to Registration</b> |
| #                                  | Subject Code                                                      | Section     |                           | Description              |         | Lec         | Lab | Cred<br>Units | Time               | Day                                             | Room                        |
| 1 N                                | STPN12L                                                           | H220CAKO    | National Service T        | raining Program 2 (CWTS) |         | 3           | 0   | (3)           | 08:00AM - 05:00PM  | SUN                                             | GYM1                        |
| тот                                | AL                                                                |             |                           |                          |         |             |     | 3/(0)         |                    |                                                 |                             |
| Tota                               | I Tuition Fee                                                     |             |                           | 0.00                     | TOTAL T | UITION & FE | ES  |               | Php1               | 13,533.00                                       |                             |
| Tota                               | l Miscellaneous Fees                                              | ;           |                           | 11,566.00                | Mode of | Payment     |     |               | - sel              | elect mode of payment - 🗸                       |                             |
| Othe<br>Boo<br>NST<br>Syll<br>Tota | r School Fees<br>klet<br>P Fee<br>abus Fee<br>I Other School Fees | :<br>:      | 31.00<br>1,935.00<br>1.00 | 1,967.00                 |         |             |     |               | sei<br>Fuli<br>NST | Hect mode of payment -<br>L PAYMENT<br>TALLMENT |                             |
|                                    |                                                                   |             |                           |                          |         |             |     |               |                    |                                                 | Save                        |

9. Select "Payment mode" (1) then click the "Save" button (2) to complete your registration. Make sure all subjects and schedules selected are correct because you can no longer make changes.

| _                            |                                                                                     |          |                           |                         | Ĩ         |            |     |               |                                               |                                               |            |            |
|------------------------------|-------------------------------------------------------------------------------------|----------|---------------------------|-------------------------|-----------|------------|-----|---------------|-----------------------------------------------|-----------------------------------------------|------------|------------|
|                              |                                                                                     |          |                           |                         | 0         |            |     |               |                                               | 2                                             |            | Save       |
| Sc                           | hedule of subjects:                                                                 |          |                           |                         |           |            |     |               |                                               |                                               | Back to Re | gistration |
|                              | Subject Code                                                                        | Section  |                           | Description             |           | Lec        | Lab | Cred<br>Units | Time                                          | Day                                           | Roo        | m          |
| 1                            | NSTPN12L                                                                            | H220CAKO | National Service Tr       | aining Program 2 (CWTS) |           | 3          | 0   | (3)           | 08:00AM - 05:00PM                             | SUN                                           | GYM1       |            |
| TO                           | TAL                                                                                 | -        |                           |                         |           |            |     | 3/(0)         |                                               |                                               |            |            |
| Tot                          | tal Tuition Fee                                                                     |          |                           | 0.00                    | TOTAL TU  | ITION & FI | EES |               | Php13,                                        | 533.00                                        |            |            |
| Oth<br>Bc<br>NS<br>S)<br>Tot | tal Miscellaneous Fees<br>poldet<br>STP Fee<br>Vilabus Fee<br>Tal Other School Fees | 1        | 31.00<br>1,935.00<br>1.00 | 11,566.00               | Mode of I | Payment    |     |               | :<br>- select mod<br>FULL RAYNE<br>INSTALLMEN | e of payment - 🔽<br>e of payment -<br>NT<br>T |            | Save       |
| <u> </u>                     |                                                                                     |          |                           |                         | 0         |            |     |               |                                               |                                               | <u> </u>   |            |

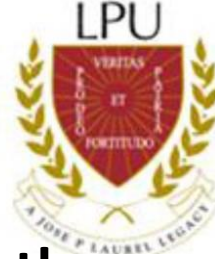

10. After clicking the save button, the system will prompt the following questions / options before finalizing the procedure to make sure that you are properly guided. Click OK, otherwise, click the cancel button.

|                                                                    | Section                                                        |
|--------------------------------------------------------------------|----------------------------------------------------------------|
| Semester: Fi                                                       | Semester:                                                      |
| IF YOU PROCEED, YOU CAN NO LONGER EDIT YOUR REGISTERED SUBJECT(S). | ARE YOU SURE YOU WANT TO SAVE YOUR REGISTERED SUBJECT(S)?  Pes |
| (C OK Cancel TOTAL TUITION & FEES                                  | CWTS OK Cancel (3)<br>TOTAL TUITION & FEES                     |
| Clicking OK button will still prompt you another option / message. | Click OK if FINAL otherwise, click the cancel button.          |

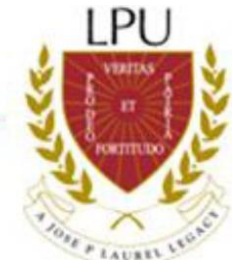

### 11. After saving, click printer-friendly version.

| itudent Name<br>Program          | :<br>Bachelo<br>in Cruise | r of Science in Inte<br>e Line Operations | rnational Hospitality Management wit<br>in Culinary Arts | n Specialization |            | Student<br>Year L | No. :<br>evel : | Fourth Year      |                        |                      |                  |
|----------------------------------|---------------------------|-------------------------------------------|----------------------------------------------------------|------------------|------------|-------------------|-----------------|------------------|------------------------|----------------------|------------------|
| tatus                            | : Continui                | ing (Irregular) ( 6                       | Unit(s) Allowed )                                        |                  |            | Sec               | tion :          | -select section- | V                      |                      |                  |
| ichool Year                      | : 2014-20                 | 015                                       |                                                          |                  |            | Seme              | ster :          | Second           |                        |                      | Sa               |
| Schedule of subjects:            |                           |                                           |                                                          |                  |            |                   |                 |                  |                        |                      | Back to Registra |
| # Subject Code                   | Section                   |                                           | Description                                              |                  | Lec        | Lab               | Cred<br>Units   |                  | Time                   | Day                  | Room             |
| DTCN09H                          | H449CLOCA                 | Practicum 8 (2)                           | 00 hours) Basic Safety Course                            |                  | 2          | 0                 | 2               | 05:00PM - (      | 07:00PM                | TF                   | 228              |
| OTAL                             |                           |                                           |                                                          |                  |            |                   | 2/(0)           | 1                |                        |                      |                  |
| otal Tuition Fee                 |                           |                                           | 2,458.00                                                 | TOTAL TU         | ITION & F  | EES               |                 |                  | Php1                   | 3,275.00             |                  |
| otal Miscellaneous Fees          |                           |                                           | 10,816.00                                                | Mode of          | Payment    |                   |                 | r                | INSTALL                | MENT V               |                  |
| ther School Fees<br>Syllabus Fee | 1                         | 1.00                                      | 1.00                                                     | Installm         | ent Charge | i.                |                 |                  |                        | 1,000.00             |                  |
| otal Other School Fees           |                           |                                           | 1.00                                                     | Dow              | npayment   | -                 |                 |                  |                        | 5,000.00             |                  |
|                                  |                           |                                           |                                                          | Payr             | nent 1 (11 | /29/2014)         |                 | :                |                        | 3,091.00             |                  |
|                                  |                           |                                           |                                                          | Payr             | nent 3 (03 | /01/2015)         |                 | :                |                        | 3,093.00             |                  |
|                                  |                           |                                           |                                                          | AMOUNT           | DUE        |                   |                 |                  | Php                    | 5,000.00             |                  |
|                                  |                           |                                           |                                                          | GRAND T          | OTAL       |                   |                 | 4                | Php                    | 14,275.00            |                  |
|                                  |                           |                                           |                                                          | View this        | page in 🔾  | printer-frier     | ndly versi      | Clicking th      | iis link will open a n | ew page in the web l | prowser,         |

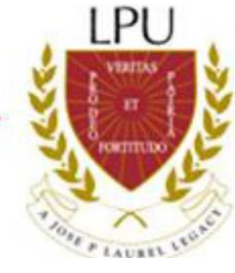

### 12. Print your Unofficial Assessment Form and proceed

to Payment.

#### Where to Pay:

LPU Cashier or Any BPI or BDO Branches nationwide. Make sure you input the correct student number on the bank payment slip. Otherwise, your payment might be credited to another student.

#### **BANK BPI**

Account No. - 4953-0500-43 Account Name – Lyceum of the Philippines University Policy/Plan Ref. # Student No. (Ex. 2013-10002) Plan holder's Name-Student Name BANK BDO (Payment slip Form-Orange color)

Company Name – Lyceum of the Phil University Subscriber's Account#-Student No. (Ex. 2012-10003) Subscriber's Name – Student Name

| APPLICANT ID:                                                                                                  | 013-13032                                                                                                    | 3                                                              | COURSE: BS                           | HM-CLOCA                                             |                                  |                                            |                      |
|----------------------------------------------------------------------------------------------------|----------------------------------------------------------------------------------------------------|----------------------------------------------------------------|--------------------------------------|------------------------------------------------------|----------------------------------|--------------------------------------------|----------------------|
| NAME: APARATI,                                                                                                 | ALLANNE THERETE SLIPPING                                                                                                    | ar e                                                           | COLLEGE: CO                          | lege of International                                | Hospitalit                       | y Managemen                                | t                    |
| CLASS SCHEDU                                                                                                   | E                                                                                                    | 0.105 0.6                                                      |                                      |                                                      |                                  |                                            |                      |
| SUBJECT CODE                                                                                                   | OURSE DESCRIPTION                                                                                                    |                                                                | SECTION                              | TIME                                                 | DAYS                             | ROOM                                       | UNITS                |
| TOTAL UNITS                                                                                                    | Yacticum 8 (200 hours) Basic S                                                                                                    | afety Course                                                   | H449CLOC<br>HING FOLLOW              | 05:00PH-07:00PH                                      | ₩.                               | 228                                        | <sup>2</sup><br>2    |
| TUTTION FEE                                                                                                    |                                                                                                    |                                                                |                                      | ~                                                    | S                                | 2 458 00                                   |                      |
| MISCELLANEOUS                                                                                                  | FFFS                                                                                                    |                                                                |                                      |                                                      | S - 1                            | 10,816.00                                  |                      |
| LABORATORY AN<br>OTHER FEES                                                                                    | D OTHER FEES                                                                                                    |                                                                | LABORATO<br>Syllabus Fe              | RYTHES                                               |                                  | 1.00                                       |                      |
| TOTAL LABORATO                                                                                                 | RY AND OTHER FEES                                                                                                    |                                                                |                                      | 100 m                                                |                                  | 1.00                                       |                      |
|                                                                                                    |                                                                                                    |                                                                | TOTAL AS                             | NESSMENT<br>NUMENT CHARGE                            |                                  | 13,275.00<br>1,000.00<br>14,275.00<br>0.00 |                      |
|                                                                                                    |                                                                                                    |                                                                | BALANCE                              | PAYABLE INSTALLM                                     | ENTS)                            | 14,275.00                                  |                      |
|                                                                                                    |                                                                                                    | INSTALLMEN                                                     | PAYMENT S                            | HEDULE                                               |                                  |                                            |                      |
|                                                                                                    | PAYMENT<br>Downpayment<br>Payment 1<br>Payment 2<br>Payment 3                                                                                                    | 100<br>100<br>007<br>007                                       | 0401<br>1/2014<br>15/2015<br>11/2015 | MINIM<br>5,0003<br>3,0913<br>3,0913<br>3,0934        | UM AMOUN<br>00<br>00<br>00<br>00 | T DUE                                      |                      |
|                                                                                                    | INY (he he sinced by Dade                                                                                                    |                                                                |                                      |                                                      |                                  |                                            |                      |
| I understand and ag<br>1. That I am conside<br>2. That this assess<br>downpayment will a<br>3. That any unpaid | ree to the following:<br>red officially enrolled for the s<br>ment is only valid until 5 day<br>utomatically render this access<br>balance shall be paid in Full, it | pmeater only,<br>s after compl<br>ment void,<br>scluding the a | leting this for                      | n. Failure to confirm m<br>ties, prior to re-enrolim | y enrolmer                       | it and pay the<br>ance of any de           | minimun<br>arance fo |

For Bank Payments, you can print your EAF the following day. For Check Payments, You can print your EAF after 6 working days.

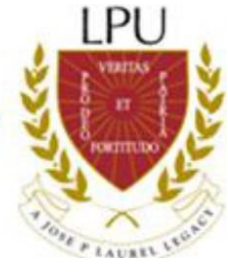

**Reminder:** 

There is a practicum discount for those who will enroll in Practicum subjects only. To avail of the practicum discount, follow enrolment procedures 1-13 then proceed to SRMD (Registrar's Office) for tagging of discount before you proceed to payment.

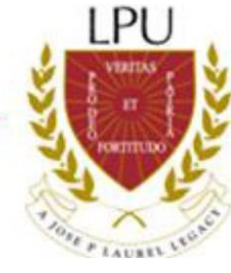

## THANK YOU